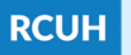

Research Corporation

# How to Fill Out an HR Portal Access Form: Existing Distribution Code

| RESEARCH Research Corporation of the University of | on<br>Hawal'i 'Ahahuina Noi'i O Ke Kulanui O Ha            | wai'Y                                      |                                      |                          |          |           | Submit via    | eUpload in the I<br>Form Instructi |  |
|----------------------------------------------------|------------------------------------------------------------|--------------------------------------------|--------------------------------------|--------------------------|----------|-----------|---------------|------------------------------------|--|
|                                                    | Hur                                                        | man Resources P                            | Portal Access F                      | orm: Existing Dist       | ributior | Code      |               |                                    |  |
| I. Distributior                                    | Code Information: DC Number: Project Name: Effective Date: |                                            |                                      |                          |          |           |               |                                    |  |
| II. Current Use                                    | er Listing: Screenshot the Li                              | sting & Upload Below                       | (HR Portal > Repo                    | orts > Distribution Code | Listing  | Search D  | C Number or H | lit "Enter")                       |  |
| )                                                  |                                                            |                                            |                                      |                          |          |           |               |                                    |  |
|                                                    |                                                            |                                            |                                      |                          |          |           |               |                                    |  |
| Action                                             | Name                                                       | Email                                      | Phone                                | Access Type              |          | lications | Employer      | New HR                             |  |
| •                                                  |                                                            |                                            |                                      |                          | -        | -         | -             |                                    |  |
|                                                    |                                                            |                                            |                                      |                          | •        | •         | ·             | -                                  |  |
|                                                    |                                                            |                                            |                                      |                          | -        | -         | <u> </u>      | -                                  |  |
| -                                                  |                                                            |                                            |                                      |                          | •        | •         | <u> </u>      | •                                  |  |
| •<br>•                                             |                                                            |                                            |                                      |                          | -<br>-   | •         | · ·           | •                                  |  |
| transactions and<br>1<br>• [<br>• ]                | I. Distribu                                                | tion Co                                    | ode Inf                              | ormatio                  | on       |           |               |                                    |  |
| • [                                                | Effective Dat                                              | e (E.g. RC)<br>e: Can re                   | UH/Cor<br>quest a                    | e Staff)<br>future da    | te, c    | or AS     | AP            |                                    |  |
| · · ·                                              | Effective Dat                                              | e (E.g. RC<br>e: Can re<br><b>t User L</b> | UH/Cord<br>quest a<br><b>_isting</b> | e Staff)<br>future da    | te, c    | r AS      | AP            |                                    |  |

• Click on the photo feature in Section II and attach the

screenshot here (if needed, the current user listing can be attached on a separate page as a PDF)

## III. Distribution Code Action

3

4

5

- Select the action needed from the "Action" dropdown list
- Fill in user information (all fields in this section are required)
- List the Primary and Secondary eTimesheet Approvers
- If indicating "Yes" under the "New HR Portal User?" dropdown, the new user must sign the linked RCUH User Acknowledgement.

### **IV. PI Signature/Certification**

 The PI must sign here to approve the users listed for their DC, and to acknowledge responsibility of the DC and its employees (note: no PI Change memo needed).

### Submit Form via eUpload in the HR Portal

- Attach additional required forms as needed
- Track submission (Under RCUH Review, Approved, etc.)

#### NEED HELP? Email HR at <u>RCUH\_HRIS@rcuh.com</u>